döcomo

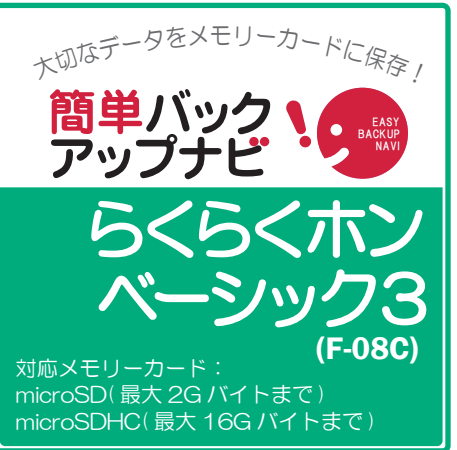

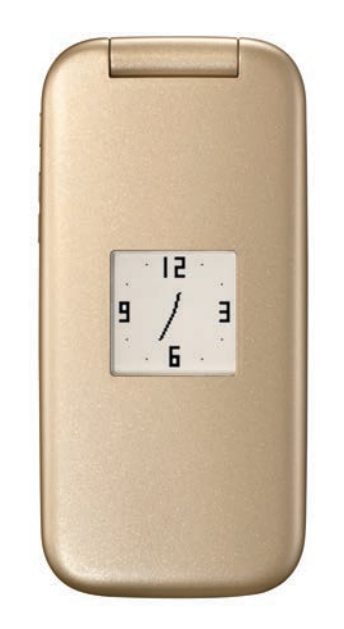

・保存の操作は、待ち受け状態からスタートしてください。

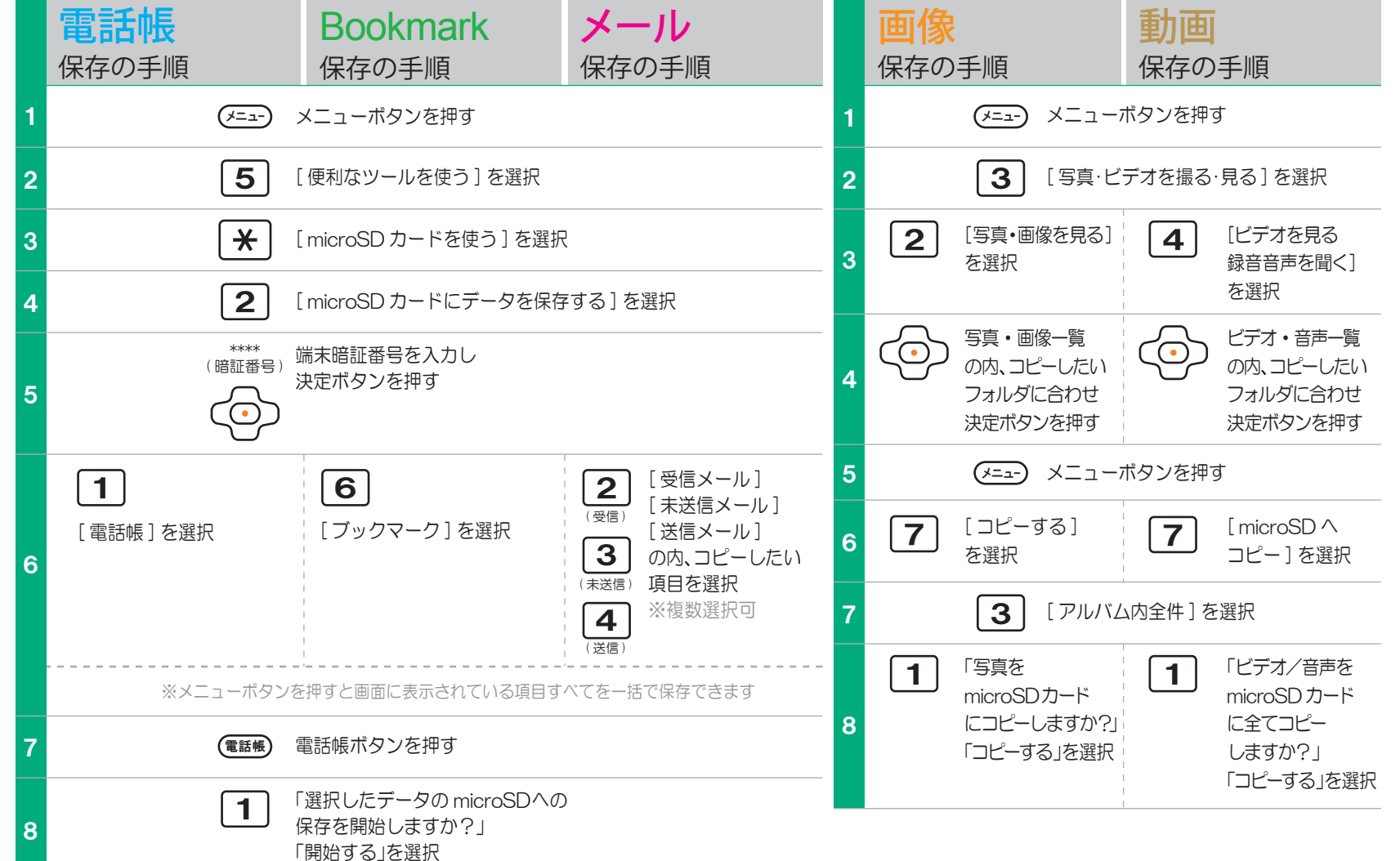

保存手順は、お買い上り時の設定からの操作です。 お客様の設定により手順が異なることがあります。  メモリーカードの抜き差しは、必ず電源を切ってから行なってください。
メモリーカードは、水に濡らしたり傷をつけたりしないようご注意ください。
メモリーカードは正しい挿入方向を ご確認のうえ、ご使用ください。
データをコピーしているときは、メモリーカードを本体から抜いたり電源を切ったりしないでください。
■電話帳に登録されている画像 / 動画やメールの添付 ファイルは、容量やファイルの種類により一部バックアップできない場合があります。
著作権法により、ダウンロードしたデータをメモリーカードにコピーすることはできません。
単保存した データは、別にメモを取るなど、他にもバックアップを取ることをおすすめします。
バックアップできるデータの件数は、メモリーカードのメモリー容量によって異なります。容量をご確認のうえ、 コピーしてください。
ドコモ ケータイの故障や修理、機種変更やその他の取り扱いなどによって、万が一、登録された情報内容が消失してしまうことがあっても、当社としては責任を負いかねます。
microDの製造メーカやClassによって、動作しない場合があります。